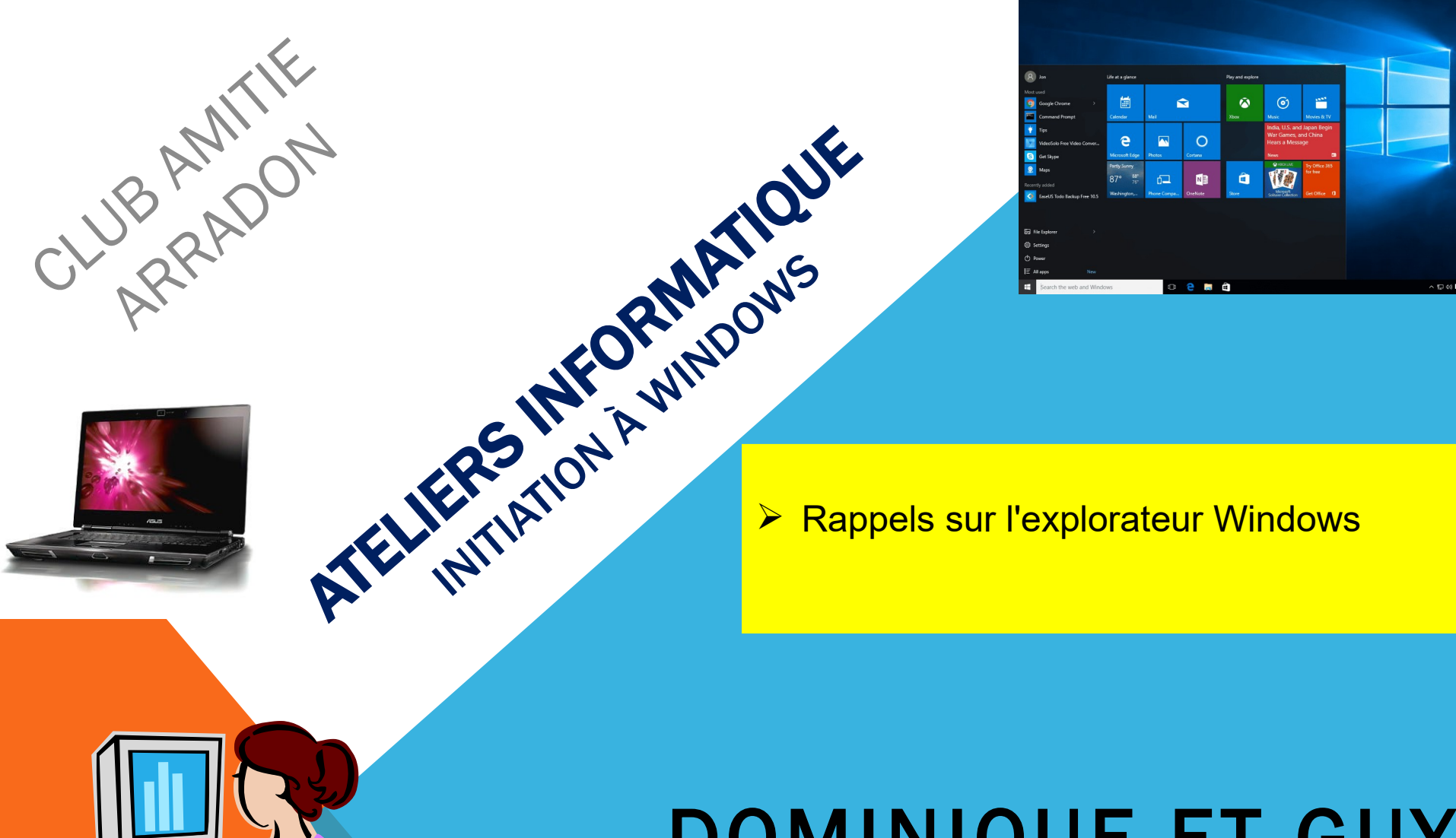

## DOMINIQUE ET GUY

AT04-2 : WINDOWS 10- EXPLORATEUR DE FICHIERS

Octobre 2024

## AT04 – WINDOWS 10 : RAPPELS SUR L'EXPLORATEUR WINDOWS

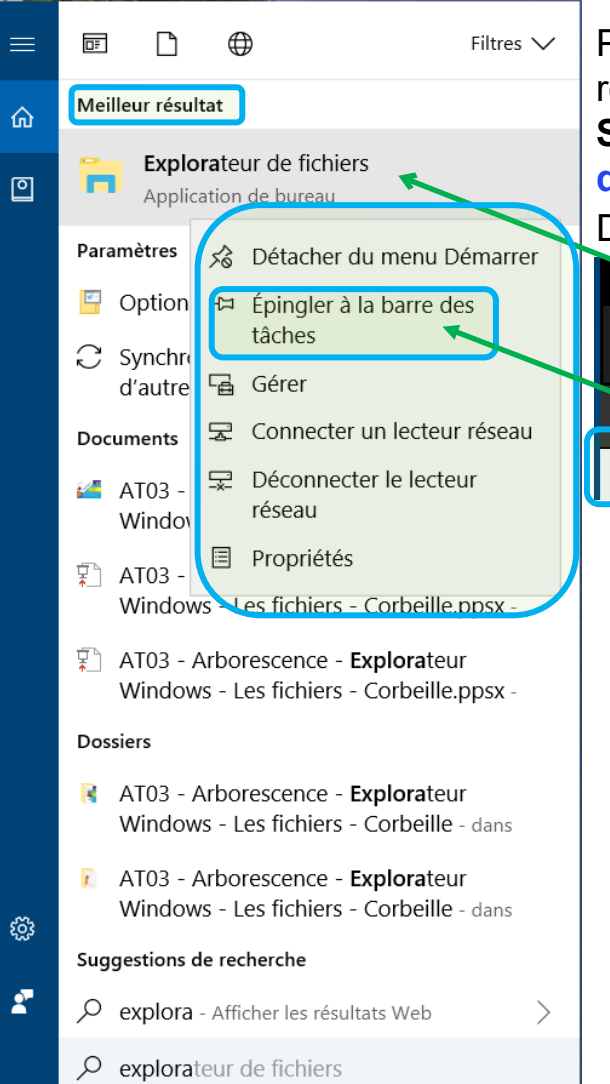

Pour ouvrir l'explorateur Windows, cliquez sur le bouton représentant des dossiers jaunes dans la barre des tâches Si l'icône est absente, clic droit avec la souris sur le "Menu démarrer" de Windows 10 (en bas à gauche de l'écran).

Dans le menu qui s'affiche clic gauche sur " **Rechercher**"

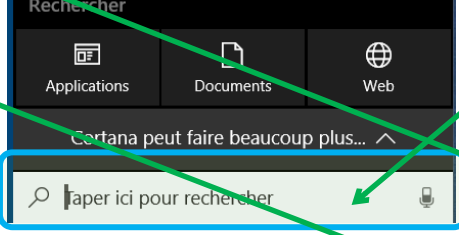

En bas de la fenêtre qui s'ouvre, dans la zone où il y a inscrit "**Taper ici pour rechercher**", entrez "**Explorateur**"

Dans la fenêtre apparaît une liste de résultats. En haut de cette liste juste en dessous de "Meilleur résultat" figure "Explorateur de fichiers". Un clic droit dessus avec la souris affiche le menu contextuel. Faites un clic gauche sur "Epingler à la barre des tâches" et l'explorateur de fichier sera disponible en un clic.

Et pour les plus pressés, voici un petit raccourci <u>clavier</u> :

Novembre 2024

## AT04-2 – WINDOWS 10 : L'EXPLORATEUR WINDOWS

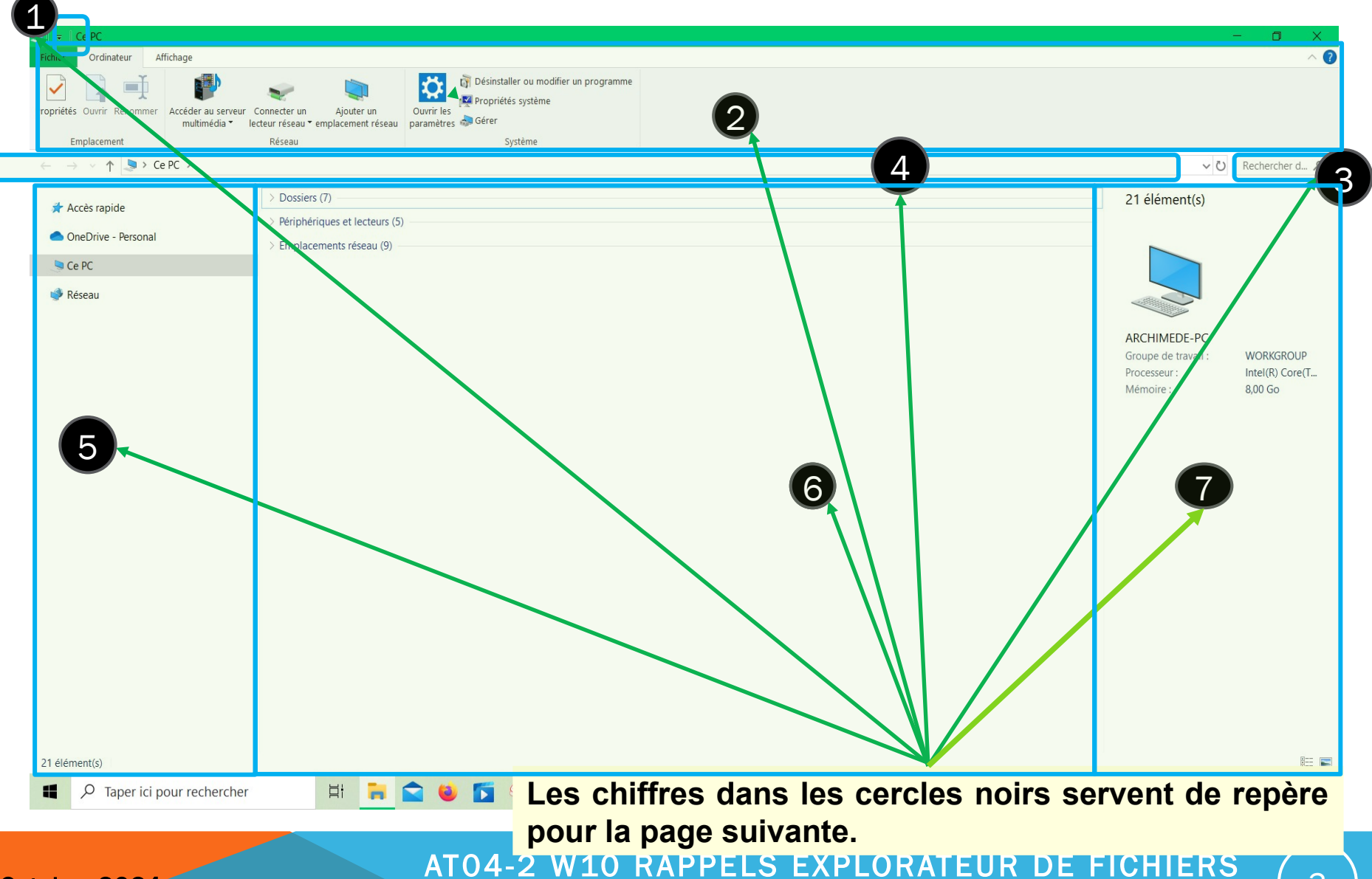

Octobre 2024

## AT04-2 – WINDOWS 10 : L'EXPLORATEUR WINDOWS

- 1) La barre d'accès rapide (pas utilisée pour cette leçon)
- 2) Le ruban
- 3) La zone de recherche (pas utilisée pour cette leçon)
- 4) La barre d'adresse
- 5) Le volet d'exploration
- 6) La zone d'affichage
- 7) Le volet de détails ou bien le volet de visualisation (pas utilisés pour cette leçon)